## Horizon Library Systems- Tips & Tricks

## Procedure to Email Search Results using iPac:

1. Open iPac from University Home Page:

## Enter the Search Phrase:

| G · 🕤 · 💌                  | 2 🟠 🔎 🛠 🏵 🔗 🍃 🖉 📲 <mark>9 7 7 8</mark> 10 9 10 9 10 9 10 1 1 1 1 1 1 1 1 1 1 1                                                                                                    |  |  |
|----------------------------|----------------------------------------------------------------------------------------------------|--|--|
| ٢                          | COUICK       GENERAL       EXPANDED       BROWSE       HELP         Welcome to University of Bahrain Library         The Quick search page is for fast and easy keyword searching.                                                                    |  |  |
| Search                     | Enter Search Phrase:                                                                                                    |  |  |
| Patron Info                | Title Keyword 💽 internet 😰                                                                                                    |  |  |
| Previous Searches<br>Links | Expanded Search will pinpoint specific information, such as titles or ISSN's. Browse List allows you to<br>scroll through the lists of authors, subjects and titles. General search gives you the ability to do proximity<br>and adjacency searching. |  |  |
|                            | Quick   General   Expanded   Browse   Help                                                                                                    |  |  |
|                            | The Horizon system was donated by                                                                                                    |  |  |
|                            | بيت بي<br>المحرمين<br>الوطيني                                                                                                    |  |  |
|                            | Visit:<br>Email <u><i>madan@admin.uob.bh</i></u> for suggestions or call: 449273<br>الواجهة الحربية                                                                                                    |  |  |
|                            |                                                                                                    |  |  |

2. On the Search Results Page, click on add item against the required item, to add them to Bookbag. Bookbag can contain upto 200 items

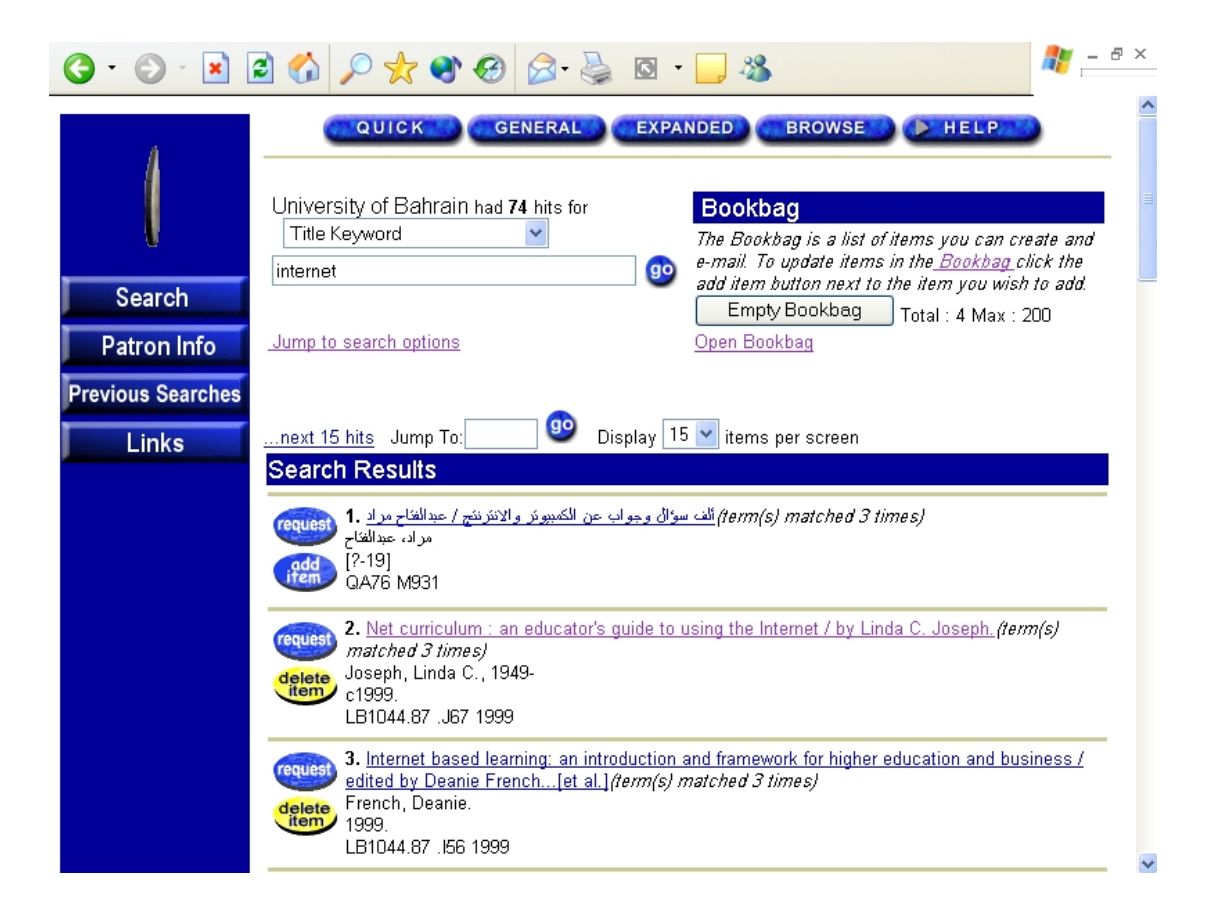

3. After finishing adding all the required items, click on open Bookbag. You can select the All Brief , to view records as shown below. You can individually select the view option against each record also.

| <b>G</b> • 🕑 • 🖹 [ | 🖻 🏠 🔎 🛧 🌒 🥪 🍛 🍇 🖸 • 🛄 🍇 🖉 – 🗗 🗙                                                                                                    |  |  |  |
|--------------------|----------------------------------------------------------------------------------------------------|--|--|--|
|                    | COUICK GENERAL EXPANDED BROWSE HELP      Return  The Bookbag is a list of items created by the user that can be emailed. To remove items uncheck the                                                                                                    |  |  |  |
|                    | Keep in bookbag check box, and click the Update Bookbag button.                                                                                                    |  |  |  |
| Search             | Update Bookbag Clear All All Brief All Full                                                                                                    |  |  |  |
| Patron Info        | Bookbag                                                                                                    |  |  |  |
| Previous Searches  | Database: University of Bahrain                                                                                                    |  |  |  |
| Links              | 1. 🗹 Keep in Bookbag 💿 Brief Form 🔿 Full Form                                                                                                    |  |  |  |
|                    | Net curriculum : an educator's guide to using the Internet / by Linda C. Joseph.<br>Joseph, Linda C., 1949-<br>c1999.<br>LB1044.87 .J67 1999<br>Location: Sakhir library Collection: Book Call #: LB1044.87.J671999 Status: Checked In                                                             |  |  |  |
|                    | Database: University of Bahrain                                                                                                    |  |  |  |
|                    | 2. ☑ Keep in Bookbag ③ Brief Form ○ Full Form                                                                                                    |  |  |  |
|                    | Internet based learning: an introduction and framework for higher education and business / edited by<br>Deanie French[et al.]<br>French, Deanie.<br>1999.<br>LB1044.87 .I56 1999<br>Location: Sakhir library. <b>Collection:</b> Book. <b>Call #:</b> LB1044.87 I561999. <b>Status:</b> Checked In |  |  |  |
|                    | ································                                                                                                    |  |  |  |

4. ..or you can select All Full to see records as seen in the following screen shot.

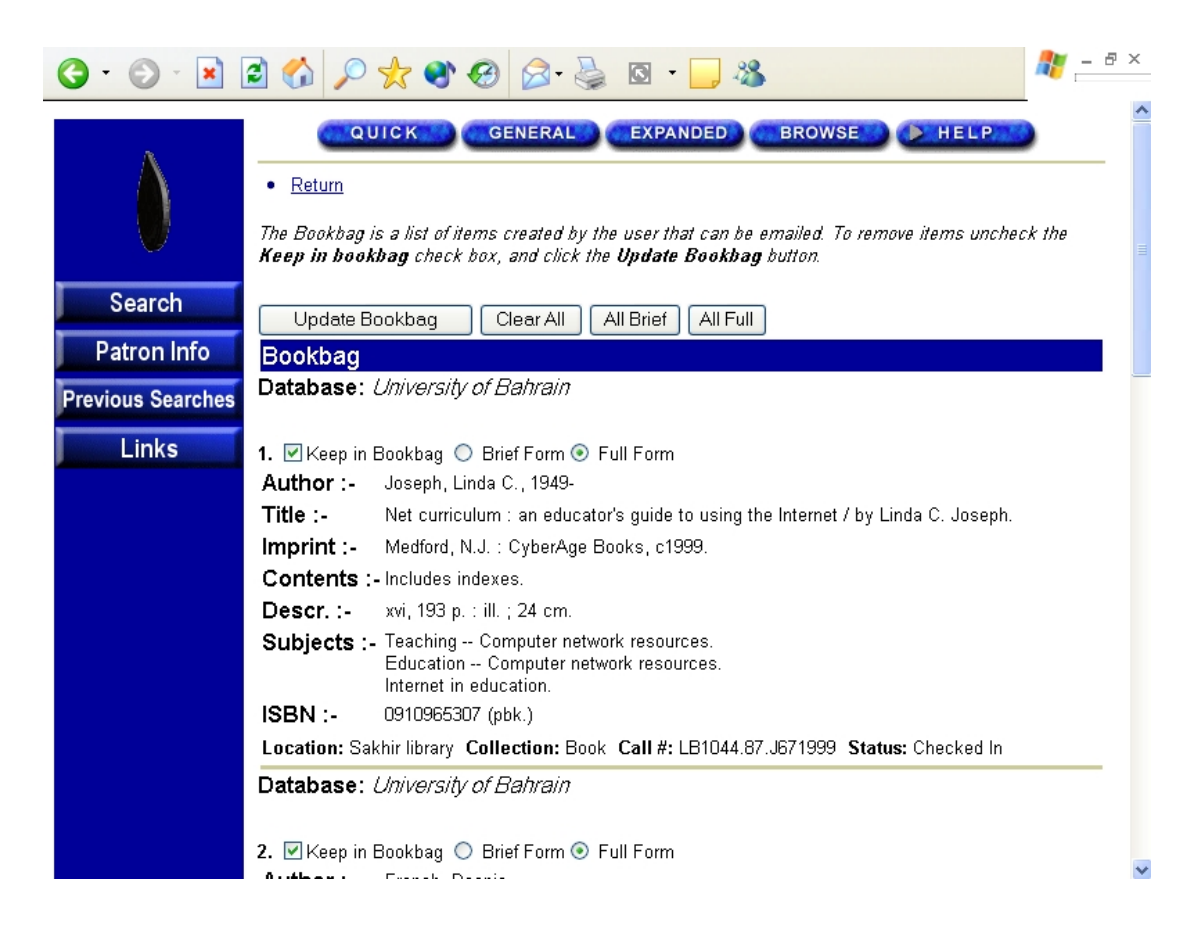

5. Scroll down to see the following part of the screen, and enter the email address of the person to whom you want this information is to be forwarded.

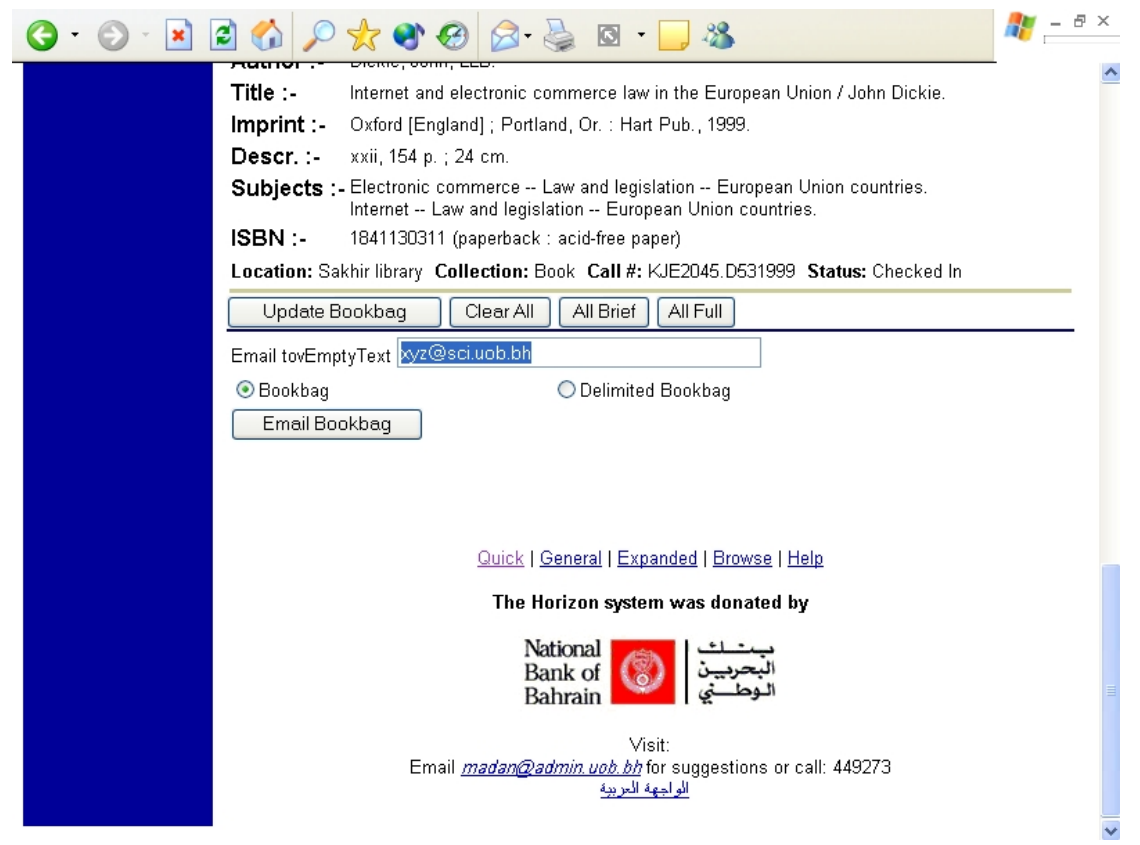

6. and then click Email Bookbag.

| G · 🕤 · 💌         | 🖹 🚯 🔎 🛠 🌒 🔗 🍃 🍇 🖾 · 🗔 🕸 🖉 🖉                                                                                                    | 5 |  |  |  |
|-------------------|----------------------------------------------------------------------------------------------------|---|--|--|--|
|                   | QUICK GENERAL EXPANDED BROWSE HELP                                                                                                    | ^ |  |  |  |
|                   | Email sent to xyz@sci.uob.bh.                                                                                                    |   |  |  |  |
| Search            | The Bookbag is a list of items created by the user that can be emailed. To remove items uncheck the <b>Keep in bookbag</b> check box, and click the <b>Update Bookbag</b> button. |   |  |  |  |
| Patron Info       | Update Bookbag Clear All All Brief All Full                                                                                                    |   |  |  |  |
| Previous Searches | Bookbag<br>Database: University of Bahrain                                                                                                    |   |  |  |  |
| Links             |                                                                                                    |   |  |  |  |
|                   | 1. 🗹 Keep in Bookbag 🔘 Brief Form 💿 Full Form                                                                                                    |   |  |  |  |
|                   | Author :- Joseph, Linda C., 1949-                                                                                                    |   |  |  |  |
|                   | Title :- Net curriculum : an educator's guide to using the Internet / by Linda C. Joseph.                                                                                         |   |  |  |  |
|                   | Imprint :- Medford, N.J. : CyberAge Books, c1999.                                                                                                    |   |  |  |  |
|                   | Contents :- Includes indexes.                                                                                                    |   |  |  |  |
|                   | Descr. :- xvi, 193 p. : ill. ; 24 cm.                                                                                                    |   |  |  |  |
|                   | Subjects :- Teaching Computer network resources.<br>Education Computer network resources.<br>Internet in education.                                                               |   |  |  |  |
|                   | ISBN :- 0910965307 (pbk.)                                                                                                    |   |  |  |  |
|                   | Location: Sakhir library Collection: Book Call #: LB1044.87.J671999 Status: Checked In                                                                                            |   |  |  |  |
|                   | Database: University of Bahrain                                                                                                    |   |  |  |  |
|                   | ,                                                                                                    |   |  |  |  |
|                   | 2 🔽 Kaon in Baakhag 🔿 Brief Form 🔿 Full Form                                                                                                    | ~ |  |  |  |

- 7. On the resulting screen you will get the confirmation saying that the email has been sent to the mentioned email address.
- 8. An email will be received by the person like the one shown below.

| 🐱 Mail from iPac Message (Plain Text) - US-ASCII                                      |            |  |  |  |  |
|---------------------------------------------------------------------------------------|------------|--|--|--|--|
| <u>File Edit Vi</u> ew Insert Format Tools <u>A</u> ctions <u>H</u> elp               |            |  |  |  |  |
| 🕵 Reply to All 😡 Forward 🔿 🖻 🔻 🎦 🗙 🔺 🔹 🗸                                              | <u> </u>   |  |  |  |  |
| From: madan@admin.uob.bh Sent: Sun 11/3/2002 9:13 AM                                  |            |  |  |  |  |
| To: madan@admin.uob.bh                                                                |            |  |  |  |  |
| Cc:                                                                                   |            |  |  |  |  |
| Subject: Mail from iPac.                                                              |            |  |  |  |  |
| University of BahrainBookbag                                                          |            |  |  |  |  |
|                                                                                       |            |  |  |  |  |
|                                                                                       |            |  |  |  |  |
| 1 Author:-: Joseph Linda C. 1949-                                                     |            |  |  |  |  |
| Title :-: Net curriculum : an educator's guide to using the Internet / by             | / Linda C. |  |  |  |  |
| Joseph.                                                                               |            |  |  |  |  |
| Imprint :-: Medford, N.J. : CyberAge Books, c1999.                                    |            |  |  |  |  |
| Contents :-: Includes indexes.                                                        |            |  |  |  |  |
| Descr. :-: xvi, 193 p. : ill. ; 24 cm.                                                |            |  |  |  |  |
| Subjects :-: Teaching Computer network resources.                                     |            |  |  |  |  |
| Education Computer network resources.                                                 |            |  |  |  |  |
| Internet in education.                                                                |            |  |  |  |  |
| ISBN :-: 0910965307 (pbk.)                                                            |            |  |  |  |  |
| Location: Sakhir library                                                              |            |  |  |  |  |
| Collection: Book                                                                      |            |  |  |  |  |
| Call #. LB1044.87.J671999                                                             |            |  |  |  |  |
| Status: Checked In                                                                    |            |  |  |  |  |
| 2. Author :-: French, Deanie.                                                         |            |  |  |  |  |
| Title :-: Internet based learning: an introduction and framework for higher education |            |  |  |  |  |
| and business / edited by Deanie French[et al.]                                        |            |  |  |  |  |
| Imprint :-: London: Kogan Page, 1999.                                                 |            |  |  |  |  |
| Contents :-: Includes bibliographical references and index.                           |            |  |  |  |  |
| Descr. :-: x, 214 p. : ill.; 3 cm.                                                    |            |  |  |  |  |
| Subjects :-: Internet (Computer network) in education.                                |            |  |  |  |  |
| Location: Sakhir library                                                              | ~          |  |  |  |  |
| Callestian Deel.                                                                      |            |  |  |  |  |